# Exporting and Quantitating Chromatography Data from the ACCQ*Prep* HP125 and HP150

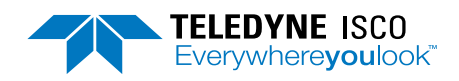

### Chromatography Technical Note TN45

# **Overview**

The ACCQ*Prep* can perform runs on an analytical scale (with injection volume as low as 10  $\mu$ L) and records data that may be of interest for further quantification beyond the current scope of PeakTrak. PeakTrak is designed from a purely preparative purification standpoint. However, the recorded data run (.txt) file can be exported into any third-party chromatography processing and analysis software that has an import function. These software packages allow the user to perform additional post run processing, including peak picking and peak integration.

A software tool has been developed to facilitate the conversion of our run (.txt) files into .csv files. These .csv files are generally supported as a common import format into several third-party chromatography processing and analysis programs.

# **Required Programs and Files**

- Run files transferred as (.txt) files from ACCQ*Prep* instrument to a computer
- Data extraction program (available for download from www.teledynelabs.com)
- A third-party chromatography processing and analysis software.
  - Clarity (www.dataapex.com)
  - OpenChrom (www.openchrom.net)
  - Any other program that imports .csv files.

### **Procedure**

1. Using a USB drive or network access to the instrument, copy the pertinent run (.txt) file from the ACCQ*Prep* system. While viewing a run file, select the SAVE AS TEXT icon below the chromatogram (Figure 1).

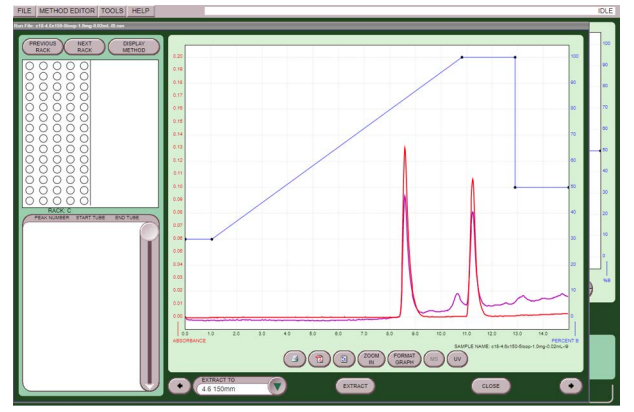

Figure 1: ACCOPrep run file viewer

2. Open the Data Extraction Program (Figure 2). Choose a detection technique to export, then select whether you would like the data displayed in terms of COLUMN VOLUME (CV) or TIME. Select GO. A file selection window opens (Figure 3).

| 💀 PT data to C — 🛛 🗆 | × |
|----------------------|---|
| Wavelength 1         | ~ |
| ● Time ○ CV          |   |
| Go                   |   |
|                      |   |

#### Figure 2: The Data Extraction Program window

3. Select a run file or files to convert. Click OPEN to begin the conversion. The files are imported into a CSV folder on the desktop.

| → × ↑ 📙 « 5       | mL Sample Loop 20 x 150 C18 Column > Go | od Data           |               | ∨ Č Sea | rch Good Data | ρ   |
|-------------------|-----------------------------------------|-------------------|---------------|---------|---------------|-----|
| rganize 🔻 New fol | der                                     |                   |               |         | 888 💌         | 8   |
|                   | Name                                    | Date modified     | Туре          | Size    |               |     |
| Quick access      | c18-20x150-5loop-10mg-0.01ml-I1.        | 11/8/2017 9:38 AM | Text Document | 106 KB  |               |     |
| Desktop #         | c18-20x150-5loop-10mg-0.01ml-I2.        | 11/8/2017 9:38 AM | Text Document | 105 KB  |               |     |
| 👆 Downloads 🛛 🤘   | c18-20x150-5loop-10mg-0.01ml-I3.        | 11/8/2017 9:38 AM | Text Document | 105 KB  |               |     |
| 🔮 Documents 🛛 🕫   | c18-20x150-5loop-10mg-0.01ml-I4.        | 11/8/2017 9:38 AM | Text Document | 105 KB  |               | - 1 |
| 📰 Pictures 🦪      | c18-20x150-5loop-10mg-0.01ml-l6.        | 11/8/2017 9:38 AM | Text Document | 105 KB  |               |     |
| JoshL #           | c18-20x150-5loop-10mg-0.01ml-I7.        | 11/8/2017 9:38 AM | Text Document | 105 KB  |               |     |
| CSV File(s)       | c18-20x150-5loop-10mg-0.01ml-l8.        | 11/8/2017 9:38 AM | Text Document | 105 KB  |               |     |
| eroren mfa        | c18-20x150-5loop-10mg-0.01ml-I9.        | 11/8/2017 9:38 AM | Text Document | 105 KB  |               |     |
| ezprep-mig        | c18-20x150-5loop-10mg-0.01ml-110        | 11/8/2017 9:38 AM | Text Document | 105 KB  |               |     |
| leledyne lechnica | c18-20x150-5loop-10mg-0.1ml-I1.t        | 11/8/2017 9:36 AM | Text Document | 105 KB  |               |     |
| UVA 12-7 to 12-11 | 📄 c18-20x150-5loop-10mg-0.1ml-I2.t      | 11/8/2017 9:36 AM | Text Document | 105 KB  |               |     |
| SoneDrive         | 📄 c18-20x150-5loop-10mg-0.1ml-I3.t      | 11/8/2017 9:36 AM | Text Document | 105 KB  |               |     |
| _                 | c18-20x150-5loop-10mg-0.1ml-I4.t        | 11/8/2017 9:36 AM | Text Document | 105 KB  |               |     |
| This PC           | c18-20x150-5loop-10mg-0.1ml-I5.t        | 11/8/2017 9:36 AM | Text Document | 105 KB  |               |     |
| Network           | 📄 c18-20x150-5loop-10mg-0.1ml-l6.t      | 11/8/2017 9:35 AM | Text Document | 105 KB  |               |     |
| -                 | 🖹 c18-20v150-5loon-10ma-0 1ml-I7+       | 11/8/2017 9-35 AM | Test Document | 105 KR  |               | `   |
| File              | name: c18-20x150-5loop-10mg-0.01ml-l1.  |                   |               |         |               | ~   |

Figure 3: The SELECT RUN FILE window

4. Open the imported .csv file or files in a third-party chromatography software program (described below).

### **Opening Files in Clarity**

1. Start Clarity and log in. The INSTRUMENT window opens.

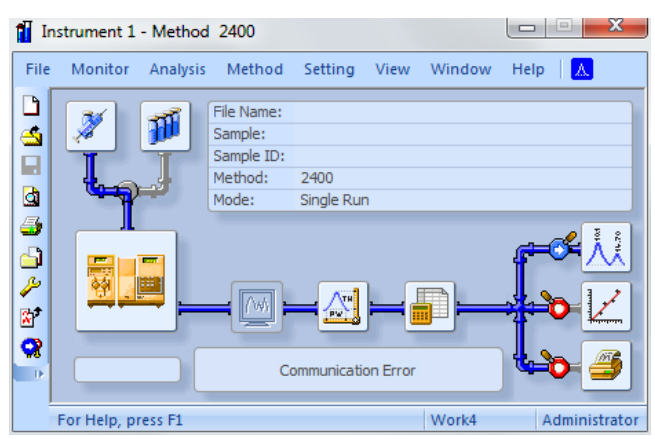

Figure 4: The Clarity program

- 2. Open the CHROMATOGRAM window by clicking its icon.
- VI-20
- 3. Go to FILE > IMPORT CHROMATOGRAM. The OPEN FILES TO IMPORT dialog opens. Select the CSV (\*.csv) file you would like to open (Figure 5).

| KANGORO (D.)                   |                            |                    |                  |                                          |  |  |
|--------------------------------|----------------------------|--------------------|------------------|------------------------------------------|--|--|
| Name                           | Size                       | Туре 🕗             | Created          | Last Change                              |  |  |
| ACCQPrep 4.1.19                |                            | File folder        | 11/22/2017 3:0   | 11/17/2017 1:39 PM                       |  |  |
| Clarity screenshots            |                            | File folder        | 1/5/2018 12:28   | 1/5/2018 12:28 PM                        |  |  |
| 📕 EZPrep 4.1.19                |                            | File folder        | 11/22/2017 3:0   | 11/17/2017 1:39 PM                       |  |  |
| 🖳 c18-20x150-5loop-1mg-1.0ml-I | 14 kB                      | Microsoft Excel    | 1/5/2018 1:20 PM | 11/28/2017 3:42 PM                       |  |  |
| 10014485-3042.txt              | 195 kB                     | Text Document      | 11/27/2017 10:   | 9/18/2017 12:25 PM                       |  |  |
| 10014485-3043.txt              | 183 kB                     | Text Document      | 11/27/2017 10:   | 9/19/2017 3:04 PM                        |  |  |
| 10014485-3045.txt              | 228 kB<br>201 kB<br>254 kB | Text Document      | 11/27/2017 10:   | 9/20/2017 12:32 PM<br>9/26/2017 10:14 AM |  |  |
| 10014485-3048.txt              |                            | Text Document      | 11/27/2017 10:   |                                          |  |  |
| 10014485-3049.txt              |                            | Text Document      | 11/27/2017 10:   | 9/27/2017 12:41 PM                       |  |  |
| 10015708-3182.txt              | 198 kB                     | Text Document      | 11/27/2017 10:   | 9/25/2017 2:38 PM                        |  |  |
| 10015708-3183.txt              | 261 kB                     | Text Document      | 11/27/2017 10:   | 9/25/2017 3:28 PM                        |  |  |
| 170825@07-11-1.txt             | 860 kB                     | Text Document      | 11/27/2017 10:   | 8/25/2017 6:16 AM                        |  |  |
| 170825@07-40-1.txt             | 6 kB                       | Text Document      | 11/27/2017 10:   | 8/25/2017 6:40 AM                        |  |  |
| 170875@07_47_1 tvt             | 25 VR                      | Text Document      | 11/27/2017 10-   | 8/25/2017 6-43 AM                        |  |  |
| e Name c18-20x150-5loop-1m     | ıg-1.0ml-I2.c              | sv                 |                  | ОК                                       |  |  |
| e Type Importable files (*.cdf | *.chr:*.csv:               | *.txt:*.raw:*.asc) |                  | Cancel                                   |  |  |

Figure 5: OPEN FILES TO IMPORT dialog

4. Click OK. The IMPORT TEXT FILES window opens. The settings on this window should not need to be changed. An example is shown in Figure 6.

| Preset              |              | <none></none>                    |                |                |                           | ▼ <b>≫</b>                                                |             |  |
|---------------------|--------------|----------------------------------|----------------|----------------|---------------------------|-----------------------------------------------------------|-------------|--|
| Apply Settings to   |              | <ul> <li>Current File</li> </ul> | 2              | ⊙ All 1<br>⊽ F | . Files<br>Prefer Detecte | d Settings                                                |             |  |
| Current Text File   |              | D:\c18-20x15                     | 0-5loop-1mg-1  |                | Preview                   |                                                           |             |  |
| Import From Line    |              |                                  |                | Import To Lin  | e                         |                                                           |             |  |
| Separator           |              | , <comma></comma>                | •              | Decimal Sepa   | rator                     | , <windo< td=""><td>w's Locale&gt;</td><td></td></windo<> | w's Locale> |  |
| Analyst             |              |                                  |                |                |                           |                                                           |             |  |
| Sample ID           |              |                                  |                |                |                           |                                                           |             |  |
| Sample              |              |                                  |                |                |                           |                                                           |             |  |
| Sample Date         |              | 1/ 5/2018                        |                |                |                           | -                                                         |             |  |
| Amount              |              | 0                                |                |                |                           |                                                           |             |  |
| Dilution            |              | 1                                |                |                |                           |                                                           |             |  |
| ISTD Amount         |              | 0                                |                |                |                           |                                                           |             |  |
| Injection Volume    |              | 0                                |                |                |                           |                                                           |             |  |
| Imported Data       |              | Time + Signal                    | + Time + Signa | il             |                           | •                                                         |             |  |
| Number of Detecto   | rs           | 1                                |                |                |                           | •                                                         |             |  |
|                     |              | 1                                |                |                |                           |                                                           |             |  |
| Sample Rate<br>[Hz] | Signal Units | Autoscale                        | Signal Name    | Time Units     | Y Multiplier              | Data Size                                                 |             |  |
|                     | mV           |                                  | Voltago        | min            | 1000                      | 950                                                       | 1           |  |

#### Figure 6: Import settings

5. After the chromatogram loads, the software processes and integrates your data, producing a data table shown in the lower left quadrant of the Chromatogram window (Figure 7).

|            |                                |                |                 |           |                 | Λ                                                                                                    |           |                 | Λ                                                                                                    |     |    |   |        |          |               |
|------------|--------------------------------|----------------|-----------------|-----------|-----------------|----------------------------------------------------------------------------------------------------|-----------|-----------------|----------------------------------------------------------------------------------------------------|-----|----|---|--------|----------|---------------|
| 54<br>4 De |                                |                |                 |           |                 | ĥ                                                                                                    |           |                 | 1                                                                                                    |     |    |   | - d# # | uaso sko | r-1mg-1.8md ( |
| 1.0-       |                                |                |                 |           |                 | 2                                                                                                    |           |                 | 914                                                                                                    |     |    |   |        |          |               |
| 3.5        |                                |                |                 |           | ÷.              | 221                                                                                                    |           | 1.1             |                                                                                                    | 8   | 12 | 9 | 2      | 5        |               |
|            | 5                              | 2              | 1               |           | 8               | 5 6                                                                                                    |           | 5               | 1                                                                                                    | 101 | 7. | 2 | D.     | ÷        |               |
| 0.0        | - 1                            |                | 1               |           | 1 1             | 1                                                                                                    | in I      | - 1             | damile .                                                                                                    |     | -  | - |        |          | -             |
| 4.         |                                |                |                 | +         |                 |                                                                                                    | - á       |                 | n                                                                                                    | ú   |    |   |        |          |               |
|            | /# Genetr for                  | and Table Loop | -10-20-151-2010 | -192-1.24 | a               |                                                                                                    | Conner    | ter /# Serter   |                                                                                                    |     |    |   |        |          |               |
| Genel Same | Actas fina Acca                | Hayt           | AW T            | 40        | 151 Ormani lana | Calleston He deal                                                                                                    | 1045      |                 | Culuiuton                                                                                                    |     |    |   |        |          |               |
|            | 3ml [101 K)                    | 940            |                 | 10        | fiel more and   | (sove)                                                                                                    |           |                 | 206 *                                                                                                    |     |    |   |        |          |               |
| 2          | 2.635 98.038                   | 0.442          | 81              | 1.0       | 6.71            | Superven cores                                                                                                    | canner on | 1 100           | Tring wither, Name Per                                                                                                    |     |    |   |        |          |               |
|            | 5.597 3.234                    | 0.82           | 0.0             | 10        | 6.0             | Another & Tr.                                                                                                    |           | Incarda         | d seeks                                                                                                    |     |    |   |        |          |               |
|            | 7.045 9.537                    | 0.405          | 0.0             | 1.0       | 6.33            | (R Allowed                                                                                                    |           | forger of t     | Rev Street                                                                                                    |     |    |   |        |          |               |
| 2          | 7.522 25.2.550                 | 1003 903       | \$2.4<br>       | 10        | 6.14            | C /350HPM ENA                                                                                                    | 6         |                 | Circult                                                                                                    |     |    |   |        |          |               |
| 2          | 5.555 11299.515                | 2227 667       | 61              | 9.0       | 6.12            | Abreau tala                                                                                                    | 6.00      | Europer on 1    | Tetter                                                                                                    |     |    |   |        |          |               |
| 1          | 11.000 10.020                  | 0 812          | 01              | 1.0       | 6.0             |                                                                                                    |           |                 | 1999 - 1999 - 1999 - 1999 - 1999 - 1999 - 1999 - 1999 - 1999 - 1999 - 1999 - 1999 - 1999 - 1999 - 1999 - 1999 -                                                                                                    |     |    |   |        |          |               |
| 2          | 12.890 22.811<br>12.680 83.810 | 3 550          | 01              | 2.0       | 6.29            | Citer and country                                                                                                    |           | Areas.          | a and a second                                                                                                    |     |    |   |        |          |               |
| <b>A</b>   | 14,580 4,133                   | 0.115          | 0.0             | 1.0       | 6.29            | SURCHER                                                                                                    |           | br. Universited | 20.00                                                                                                    |     |    |   |        |          |               |
|            | a de la cara                   |                | 10110           |           |                 | Unix                                                                                                    | 1 16      |                 | - 4                                                                                                    |     |    |   |        |          |               |
|            |                                |                |                 |           |                 | () be bed                                                                                                    |           |                 |                                                                                                    |     |    |   |        |          |               |
|            |                                |                |                 |           |                 | And on tables                                                                                                    |           | Father Value    | 0.01                                                                                                    |     |    |   |        |          |               |
|            |                                |                |                 |           |                 | 5.NP                                                                                                    | 194 m     | Nor             | salar                                                                                                    |     |    |   |        |          |               |
|            |                                |                |                 |           |                 | 1 Andrestry/Tel                                                                                                    |           | T Mehalu        | or feit 0                                                                                                    |     |    |   |        |          |               |
|            |                                |                |                 |           |                 | The second second |           |                 | and the second second se |     |    |   |        |          |               |

Figure 7: Chromatogram window with data table

6. You can change your integration parameters by going to METHOD > INTEGRATION. This replaces the data able in the lower left quadrant with the integration table.

EAR99 Technology Subject to Restrictions Contained on the Cover Page

#### Created 2018; revised 2024

#### **Teledyne ISCO**

P.O. Box 82531, Lincoln, Nebraska, 68501 USA Toll-free: (800) 228-4373 • Phone: (402) 464-0231 • Fax: (402) 465-3091 www.teledyneisco.com

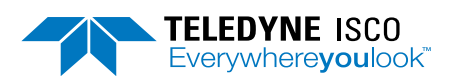

Teledyne ISCO is continually improving its products and reserves the right to change product specifications, replacement parts, schematics, and instructions without notice.